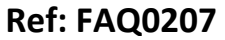

Version: 1.0

Title- Permalog+ set up DMA on PC software

Made By: AB 18/09/15 (Issue 2)

## How to set up a DMA database on Permalog PC software

Open Permalog PC software

## Click on file >New

| Image: Market in the image: Address Address | rmalog<br>Edit Search Log | ger Patroller View Cowl Window Help         | 8 92 B             |  |
|----------------------------------------------------------------------------------------------------|---------------------------|---------------------------------------------|--------------------|--|
| No. Loc Num. Depóy Roceiv Addess2 Date S. Level Speed (2)                                                                                                    | ► ► ● X ■ DMA0001.PDB     |                                             |                    |  |
|                                                                                                    | iel No. Loc Num.          | Depby   Receiv   Address1   Address2   Date | S., Level Spread 2 |  |
|                                                                                                    |                           |                                             |                    |  |

## Then Select Logger and Fill

| Cancel |
|--------|
|        |
|        |
|        |
|        |

Enter the number of loggers you have and the starting serial number (if you have a batch of consecutively numbered loggers)

Then OK – the Database will be populated with all the loggers

| Image: Second Second | Ι\Λ/λ                                                                                                    |                                          | Ref: FAQ0207                               | Version: 1.0 |  |
|----------------------------------------------------------------------------------------------------|----------------------------------------------------------------------------------------------------|------------------------------------------|--------------------------------------------|--------------|--|
| Permise       Description       Made By: AB 18/09/15       (Issue 2)         Permise       Permise <td< th=""><th></th><th>Palmer<br/>environmental RADIO-TECH</th><th colspan="3">Title- Permalog+ set up DMA on PC software</th></td<>                                                                                                    |                                                                                                    | Palmer<br>environmental RADIO-TECH       | Title- Permalog+ set up DMA on PC software |              |  |
| Permalog           File:         Edit:         Search Logger         Paroller         View Cont         Window         Help           D         Dei Die Die Die Die Die Die Die Die Die                                                                                                    |                                                                                                    | RECEIVENCE Field Conservation<br>Systems | Made By: AB 18/09/15                       | (Issue 2)    |  |
|                                                                                                    | ▼ Permislog         File       Exit       Sector       Logger         □       □       □       □       Sector       Sector         □       □       □       □       Sector       Sector       Sector         □       □       □       □       □       Sector       Sector | troller Vice Corl Window Help            |                                            |              |  |

Double click on each logger in the table - Populate the information for each logger as you require in the screen as below.

| Serial Num       | 1010997 | 9             | G              | raph |
|------------------|---------|---------------|----------------|------|
| Address1         | New Per | rmalog        |                |      |
| Addional into    | rmation |               | T <sub>2</sub> | -    |
| Date             | Status  | Level         | Spread         | 1    |
|                  |         | 0             | 0              | I    |
|                  |         | 0             | 0              | -    |
|                  |         | 0             | 0              |      |
|                  |         | 0             | 0              |      |
|                  |         | 0             | 0              |      |
|                  |         | 0             | 0              |      |
|                  |         | 0             | 0              |      |
|                  |         | 0             | 0              |      |
|                  |         | 0             | 0              | -    |
|                  |         | Data entry e  | rror report    |      |
|                  |         | wara one j. o |                | 1.04 |
| <u>U</u> pdate ( | F12)    |               |                | *    |

Once you have completed all the information in the table Select 'Save As' and save the data file as a .csv file. You can now transfer this database to your PDA

## **Document History:**

| Edition | Date of Issue | Modification  | Notes |
|---------|---------------|---------------|-------|
| 1st     | 19/01/13      | Release       |       |
| 2nd     | 17/09/15      | Format update |       |
|         |               |               |       |